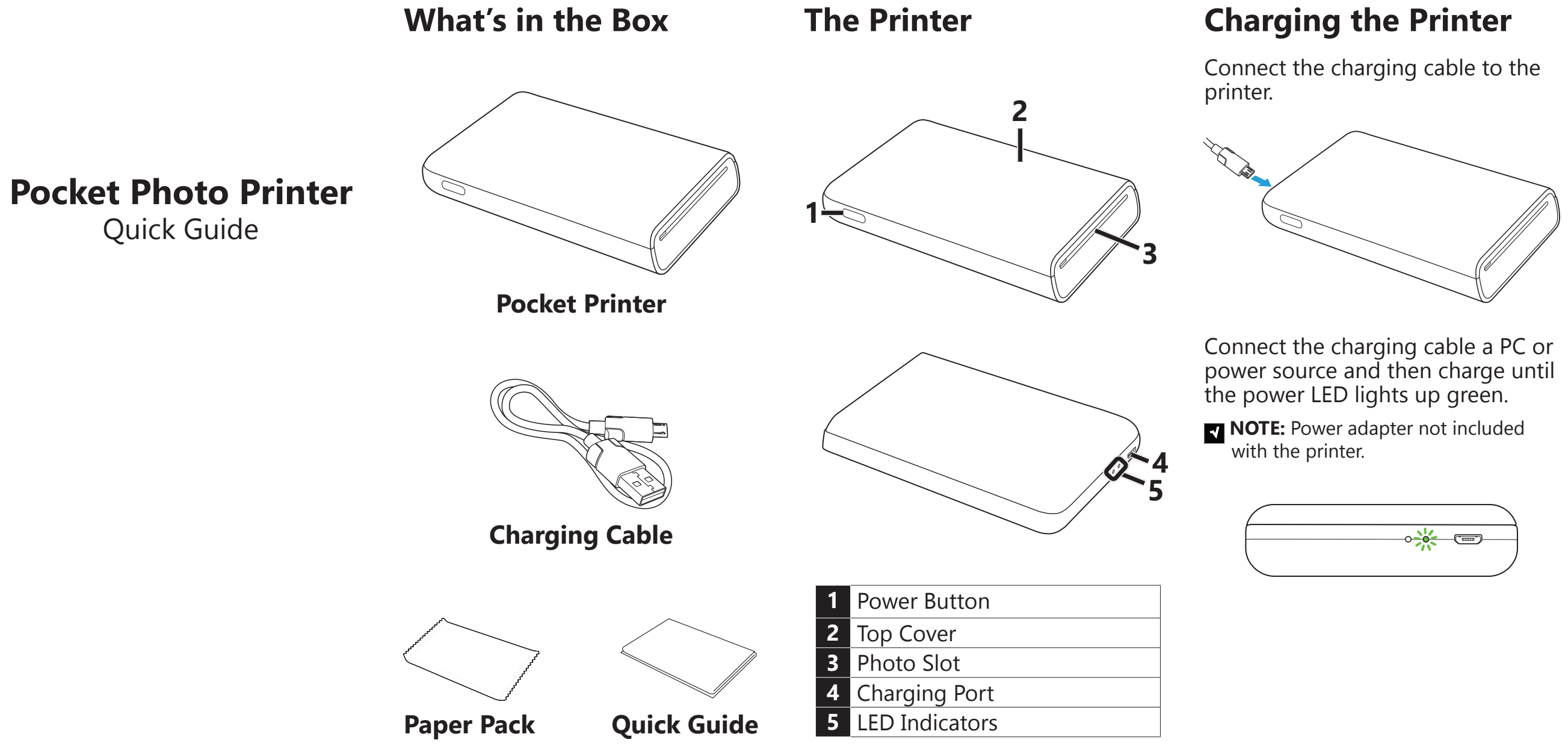

### **LED Indicators**

|   |                     | 1 2                                                 |  |  |
|---|---------------------|-----------------------------------------------------|--|--|
| 1 | Status<br>Indicator | Flashing Green (1<br>sec): Connecting or<br>Pairing |  |  |
|   |                     | Flashing Green<br>(3 sec): Awaiting<br>Connection   |  |  |
|   |                     | Breathing Green:<br>Printing                        |  |  |
|   |                     | Solid Green:<br>Connected                           |  |  |
| 2 | Power<br>Indicator  | Flashing Red: Low<br>(<10%) Battery                 |  |  |
|   |                     | Solid Red: Charging                                 |  |  |
|   |                     | Solid Green: Fully<br>Charged                       |  |  |

# **Adding Photo Paper**

Push the top cover to the rear and then lift to remove it from the printer.

**NOTE:** Do not remove the top cover while the printer is charging or printing.

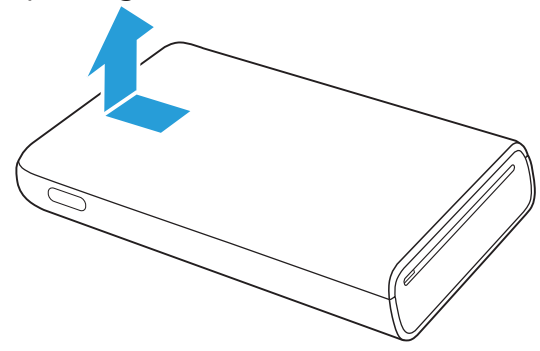

Remove the photo paper from its packet and insert it into the paper compartment so that the glossy side of the white photo paper faces up and the text side of the Smart sheet blue card is face down at the bottom of the stack.

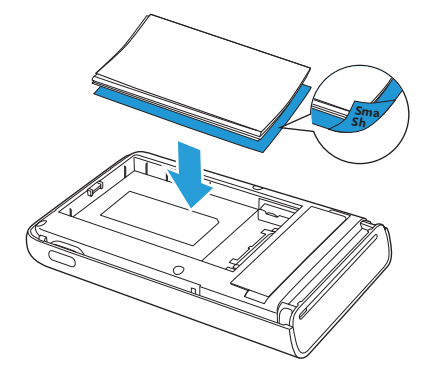

**NOTE:** Please only insert one pack of photo paper (10 sheets + 1 blue card) at a time.

Reinstall the top cover.

**NOTE:** The Smart sheet blue card is used for color correction and to clean the printing mechanism. It will be fed out of the printer during your initial print.

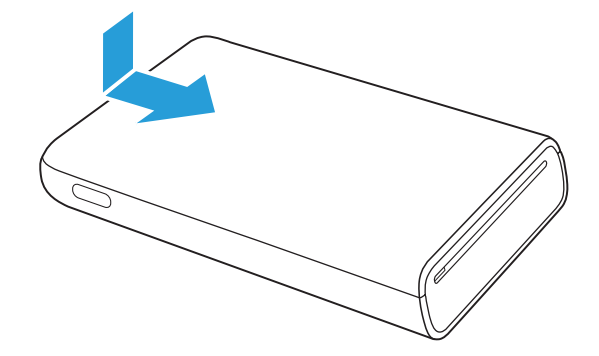

### **Connecting to the Printer**

- 1. Download and install the "Printo" app.
- 2. Enable Bluetooth on your mobile device.
- 3. Press and hold the power button 3 seconds to power on the printer.

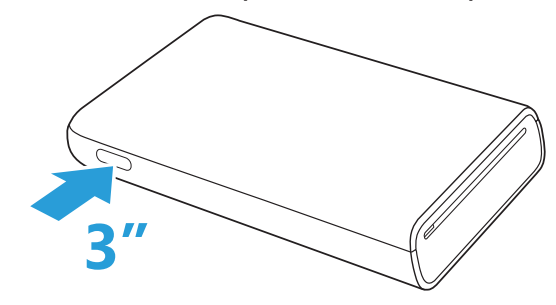

4. Launch the "Printo" app and tap **Connect to Printer**.

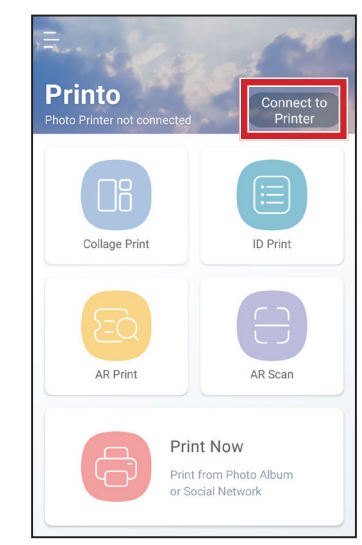

### 5. Select **Next** when prompted to turn on Bluetooth.

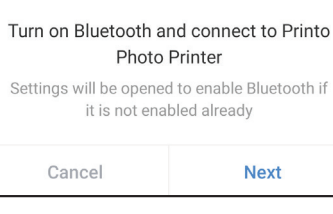

6. Select the printer ("Printo XXXXXX") in the pop-up window.

|   | Select Pr | oto Printe |
|---|-----------|------------|
|   | Printer   | -FFF09A    |
| 1 |           |            |
|   |           |            |
|   | Exit      | R          |

- **NOTE:** Select **Re-Scan** if you do not see your printer listed.
- 7. When prompted, press and hold the power button for 1 second to confirm the pairing.

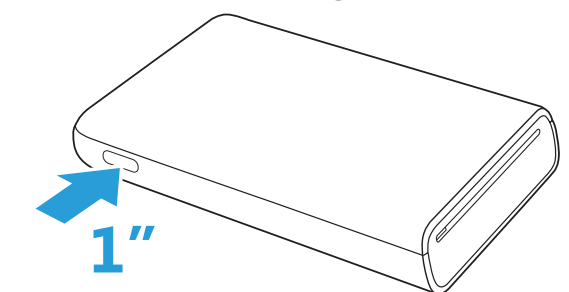

### Next

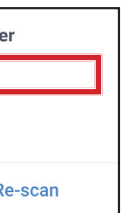

8. Once your mobile device and printer is connected you will see a message indicating connection and the status LED will light up green.

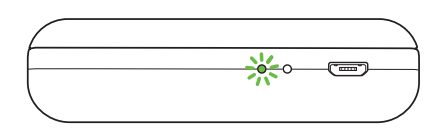

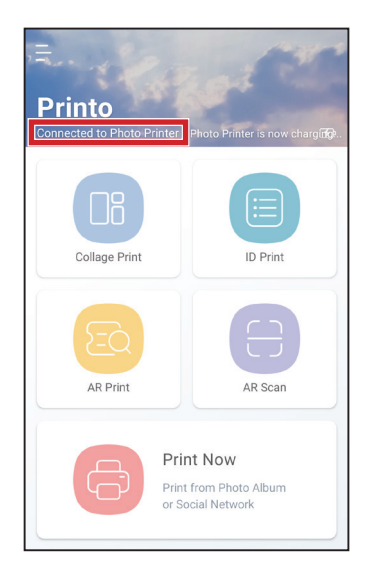

# Printing

Once you have connected your mobile device to the printer, you can begin printing by following these steps:

1. Select **Print Now** from the main page of the app.

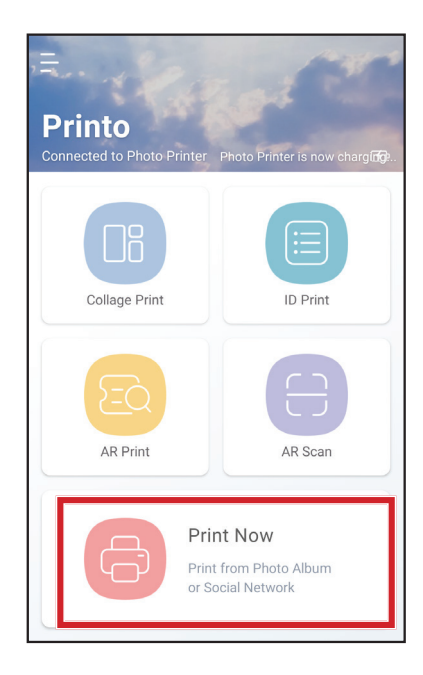

2. Select the folder with the photo you want to print and then select the photo.

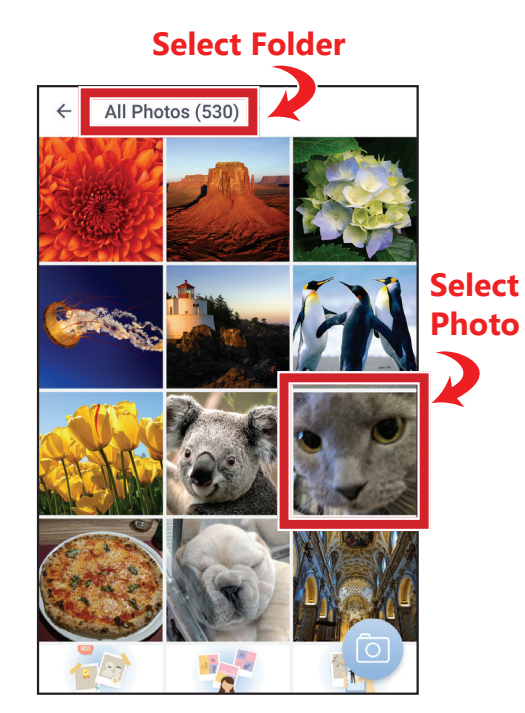

3. From the **Print Now** page you can use various photo editing tools and then select the print button to begin printing.

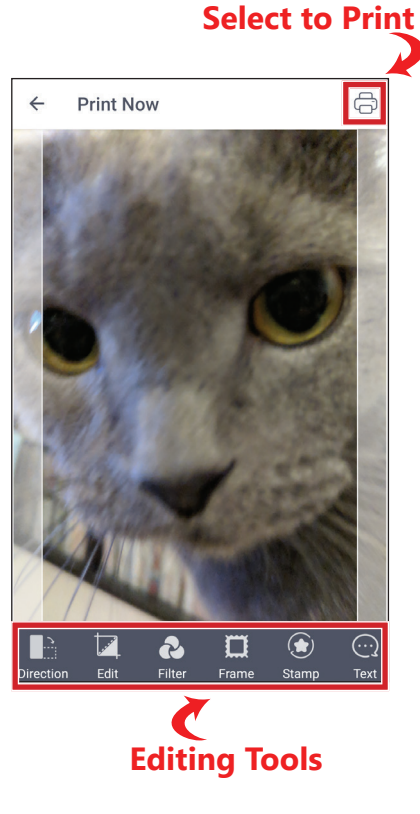

**Other Functions** 

From the home page of the Printo app, you can also create and print various other types of photos.

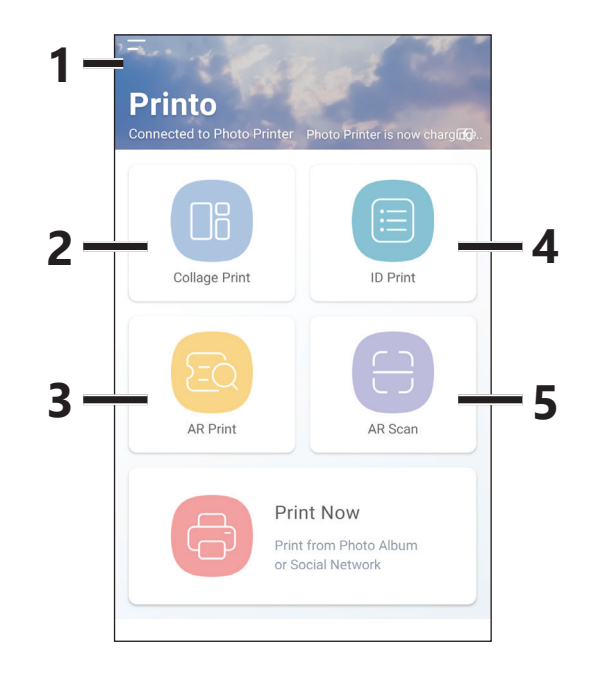

**NOTE:** You may print photos while charging your printer.

View detailed info on your printer and to buy more paper.

Create a collage of multiple photos.

Print out a frame from any of your mobile device's video as a photo, which can also be used by the **AR Scan** function.

Create an ID or passport photo.

Scan the photo printed with the **AR Print** function to view a live AR stream featuring the video used in the AR Print photo.

## **Safety Information**

- Do not disassemble, modify, or fix the printer on vour own.
- Do not use corrosive chemicals, cleaning solvents or strong chemical cleaners to clean the printer.
- Avoid exposing the printer to extremely hot, extremely cold, or humid environments.
- To prevent the printer from malfunctioning, avoid using the printer in extremely hot or humid environments.
- To minimize the risk of fire or electric shocks, avoid exposing the printer to wet or humid settings.
- If the print quality is irregular or has deteriorated, reuse the Smart sheet during a printing session to maintain printing quality.
- Avoid pulling the photo paper out of the photo slot or touching the paper while the printer is printing.
- If you encounter a paper jam while printing, DO NOT pull the photo paper out of the photo slot. Restart the printer and the paper will be automatically fed out of the slot.

| Print Size                                                | 2.0 x 3.0 in.                                                                                   |
|-----------------------------------------------------------|-------------------------------------------------------------------------------------------------|
| Print Resolution                                          | 313 x 490 dpi                                                                                   |
| Image Format                                              | JPG                                                                                             |
| Print Speed                                               | 45 sec. or less<br>(does not include time<br>needed transfer data and<br>warm-up and cool-down) |
| Blueooth™<br>Connectivity                                 | Bluetooth™ 4.2                                                                                  |
| Compatible OS                                             | Android: 6.0 or above<br>iOS: 10.0.2 or above                                                   |
| Memory                                                    | 512 Mb                                                                                          |
| Charging Time                                             | <2.5 hours (approx.)                                                                            |
| Recommended<br>Operating<br>Environment (During<br>Print) | 15 — 32°C                                                                                       |
| Operating<br>Environment                                  | 5 — 40°C                                                                                        |
| Storage Environment                                       | -30 — 70°C                                                                                      |
| Recommended<br>Operating<br>Environment<br>(For Paper)    | 1 — 25°C                                                                                        |
| Operating Humidity                                        | 40 — 50% relative<br>humidity                                                                   |
| Storage Humidity                                          | 40 — 55% relative<br>humidity                                                                   |
| Battery Information                                       | 7.4V / 500 mAh Li-Polymer rechargeable battery                                                  |
| Dimensions                                                | 20.3 x 79.2 x 122.5 mm                                                                          |
| Weight                                                    | 166 g                                                                                           |
|                                                           |                                                                                                 |

**Specifications** 

### FEDERAL COMMUNICATIONS COMMISSION **INTERFERENCE STATEMENT**

This equipment has been tested and found to comply with the limits for a Class B digital device, pursuant to part 15 of the FCC Rules. These limits are designed to provide reasonable protection against harmful interference in a residential installation. This equipment generates, uses and can radiate radio frequency energy and, if not installed and used in accordance with the instructions, may cause harmful interference to radio communications. However, there is no guarantee that interference will not occur in a particular installation. If this equipment does cause harmful interference to radio or television reception, which can be determined by turning the equipment off and on, the user is encouraged to try to correct the interference by one or more of the following measures: -Reorient or relocate the receiving antenna. -Increase the separation between the equipment

and receiver. -Connect the equipment into an outlet on a circuit different from that to which the receiver is

connected.

-Consult the dealer or an experienced radio/ TV technician for help.

CAUTION:

Any changes or modifications not expressly approved by the grantee of this device could void the user's authority to operate the equipment.

This device complies with Part 15 of the FCC Rules. Operation is subject to the following two conditions: (1) this device may not cause harmful interference, and

(2) this device must accept any interference received, including interference that may cause undesired operation.

### **RF** exposure warning

The equipment complies with FCC RF exposure limits set forth for an uncontrolled environment. The equipment must not be co-located or operating in conjunction with any other antenna or transmitter.